## **GRAPHICAL DISPLAY**

The graphical display shows condition you have to met next or alternatively if you are allowed to enter or have to exit the building. On the top line there are icons of all conditions and the counter of people. Colored conditions have to be met to enter, gray conditions doesn't have to be met or can't be met yet. On the rest of the screen, there is a big icon of a condition which should be met next and next to the icon is text in three lines. On the first line there's a caption, on the other two lines is a text associated with a required condition that is shown with a big icon. Caption and text can be changed in the Display settings menu in the right column:

| S Configurator v1.1.0                                                                                      |                                                           |                                                         |                                                    | - 🗆 X                                   |
|----------------------------------------------------------------------------------------------------|-----------------------------------------------------------|---------------------------------------------------------|----------------------------------------------------|-----------------------------------------|
|                                                                                                    |                                                           |                                                         |                                                    | Probotina                               |
| Line 1 - presence:<br>Line 1 - advertising 01:<br>Line 1 - advertising 02:<br>Line 1 - advertising 03:     | * Welcome *<br>Secure Safe<br>Smart Spaces<br>by Robotina | Caption - full:<br>- level 2:<br>- level 1:<br>- alarm: | Filled to capacity<br>VIP only<br>Welcome<br>Alarm | ŢŢŢŢŢŢŢŢŢŢŢŢŢŢŢŢŢŢŢŢŢŢŢŢŢŢŢŢŢŢŢŢŢŢŢŢŢ   |
| Line 1 - advertising 04:<br>Line 1 - advertising 05:<br>Line 1 - advertising 06:                           |                                                           | - warning:<br>Text - enter:                             | Please enter                                       | (I) (I) (I) (I) (I) (I) (I) (I) (I) (I) |
| Line 1 - advertising 03:<br>Line 1 - advertising 08:<br>Line 1 - advertising 09:<br>Advertising text time: | 2.0 s                                                     | - disinfect:<br>- camera:                               | Please disinfect<br>hands<br>Please look at        |                                         |
| Line 2 - counters:                                                                                         | Free+### Vip+###                                          | - confirm:                                              | Thermal scanner<br>Please wait for<br>confirmation |                                         |
| disinfect:<br>camera:                                                                                      | Disinfect hands<br>Look to Camera                         | - code:<br>- occupied:                                  | Scan access code<br>to enter<br>Please wait        | qwertzu<br>asdfghj<br>yxcvbn            |
| code:<br>occupied:                                                                                         | Scan code<br>Wait for freeing                             | - fever:                                                | for freeing<br>Fever detected                      |                                         |
| exit:                                                                                                    | Exit immediately                                          | - exit:                                                 | Unathorized entry<br>leave immediately             |                                         |
| Display brightness:                                                                                        | 1                                                         |                                                         |                                                    |                                         |
|                                                                                                    |                                                           |                                                         |                                                    |                                         |

For pictures with examples, we will take the configuration of a picture above as an example.

## **CAPTIONS AND TEXT**

In the upper left corner the counter is shown. Upper counter is for the number of the people with L1 access that can still enter the building, bottom counter is for the number of the people with L2 access that can still enter. When everyone can still enter the building, the caption can be set under "Caption - level 1: ". In the next picture it's set to "Welcome".

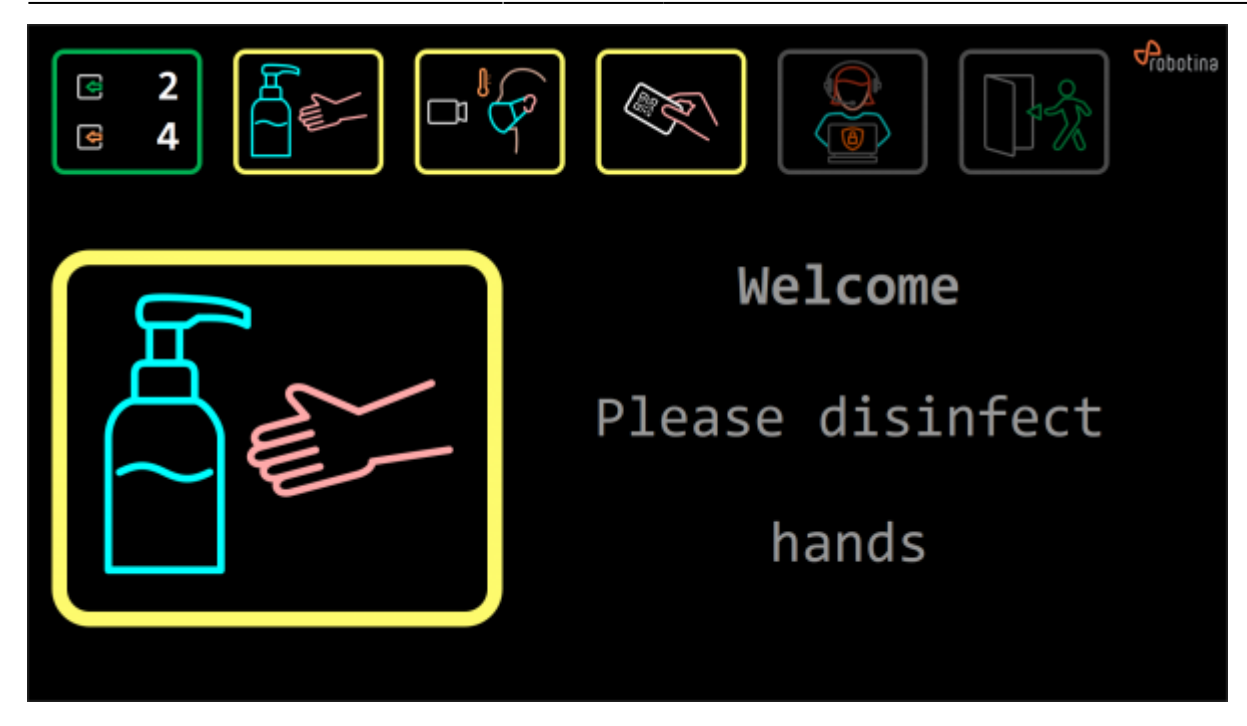

When L1 capacity is full, but L2 can still enter the caption can be set under "Caption - level 2: ". In the next picture it's set to "VIP only".

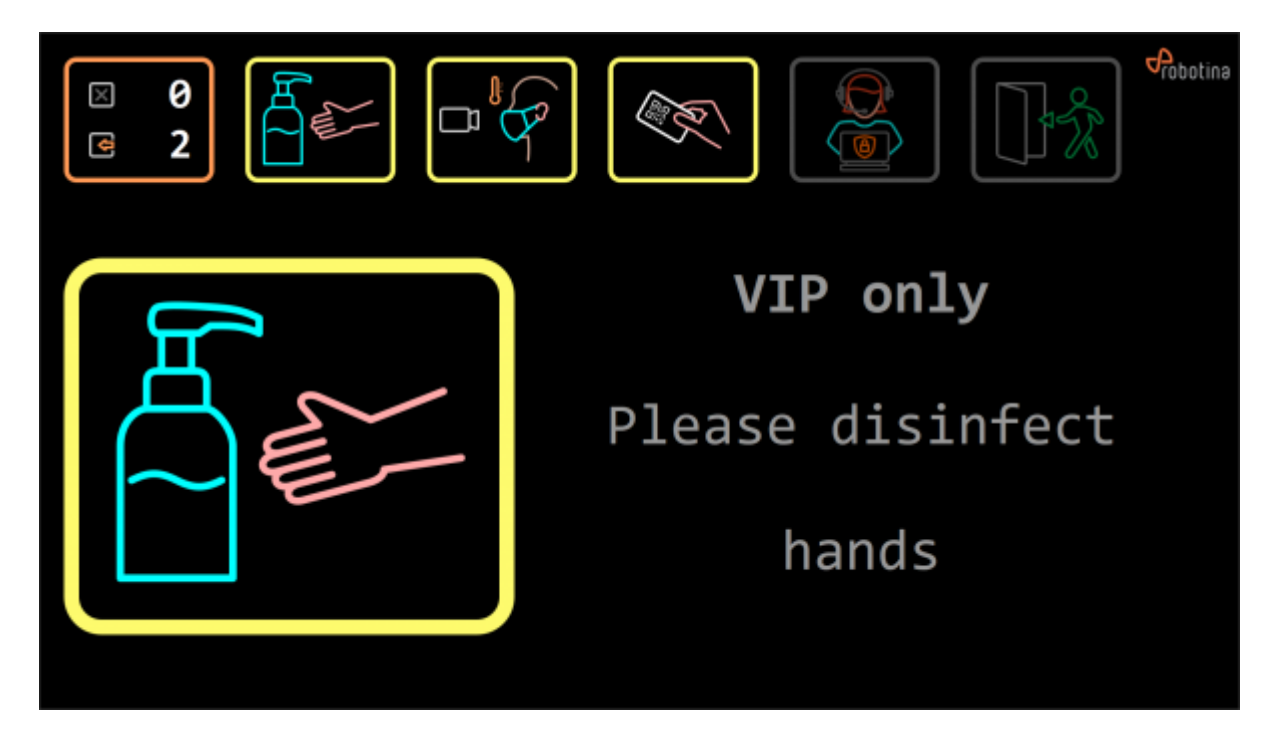

When L2 capacity is also full and only UL access can enter the caption can be set under "Caption full: " and the text can be set under "Text - occupied: ". In the next picture, caption is set to "Filled to capacity" and the text is set on to "Please wait" on the first line and "for freeing" on the second.

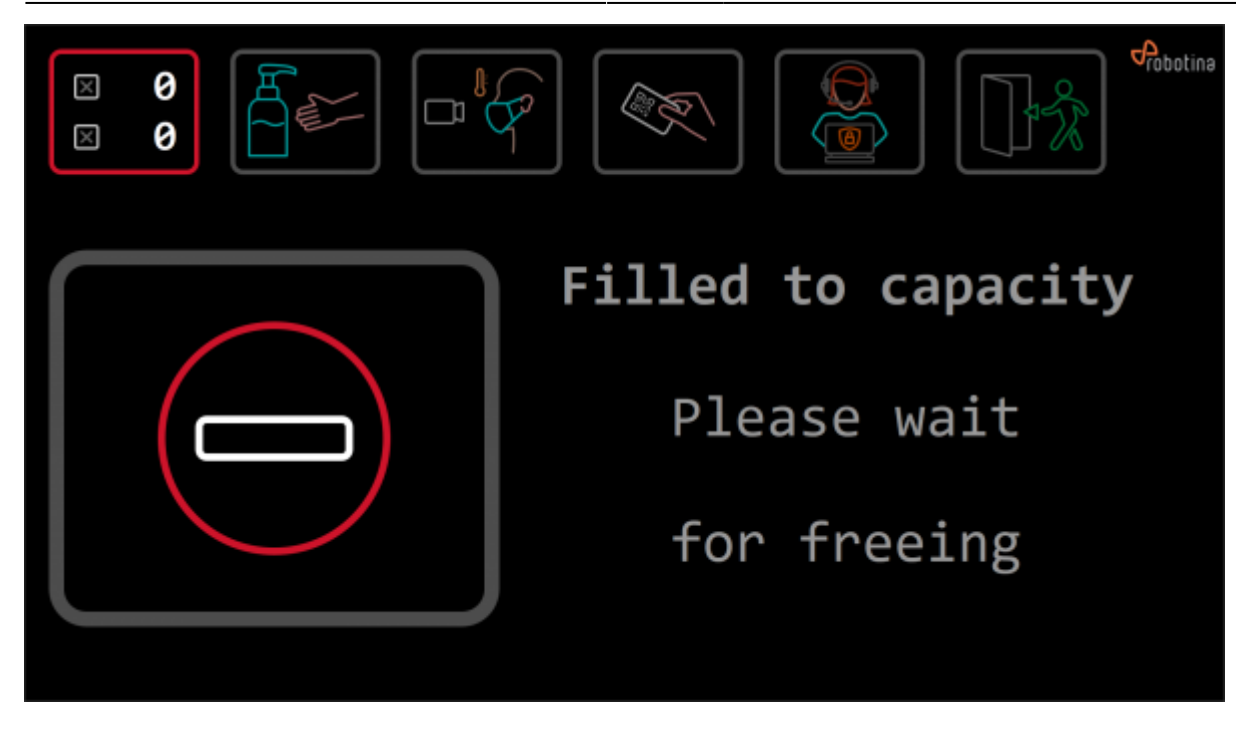

3/6

If the alarm is triggered, the caption can be set under "Caption - alarm: " and the text can be set under "Text - exit: ". In the next picture, caption is set to "Alarm" and the text is set to "Unauthorized entry", "leave immediately".

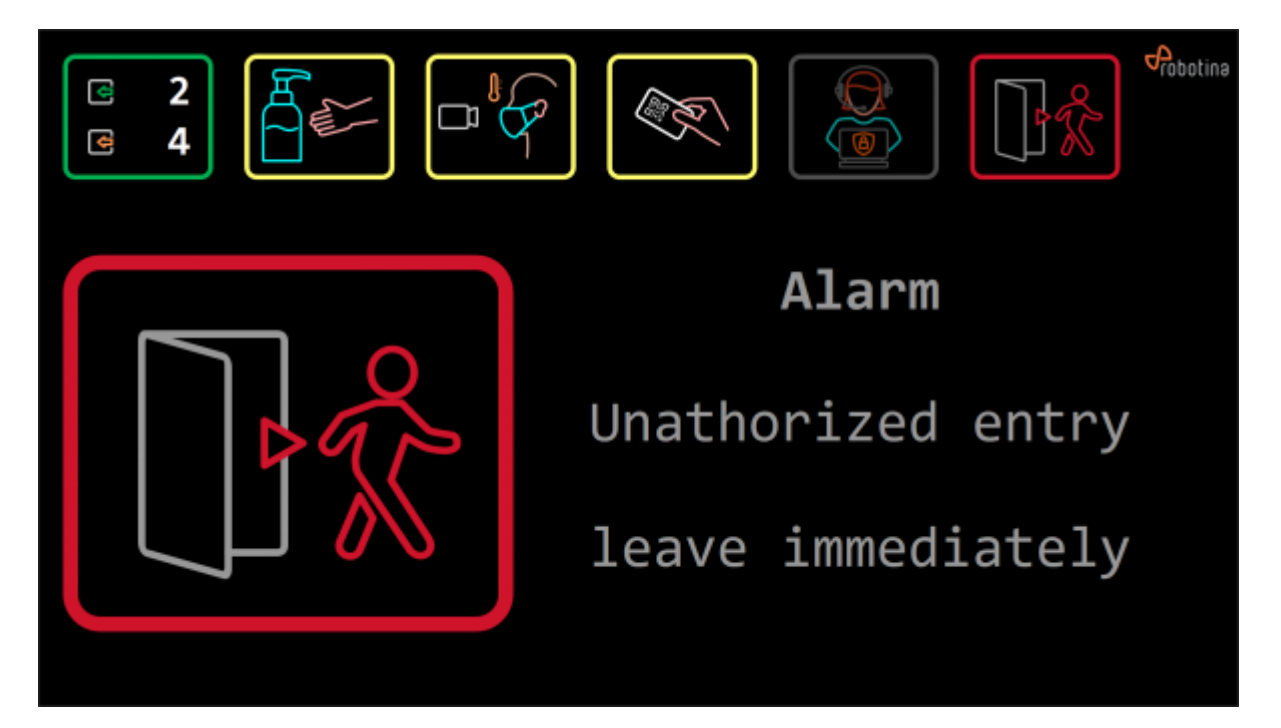

If the fever is detected the caption can be set under "Caption - warning: " and the text can be set under "Text - fever: ". In the next picture the caption is set to "Warning" and the text is set on "Fever detected", "Enter not allowed".

- http://wiki.hiq-home.com/

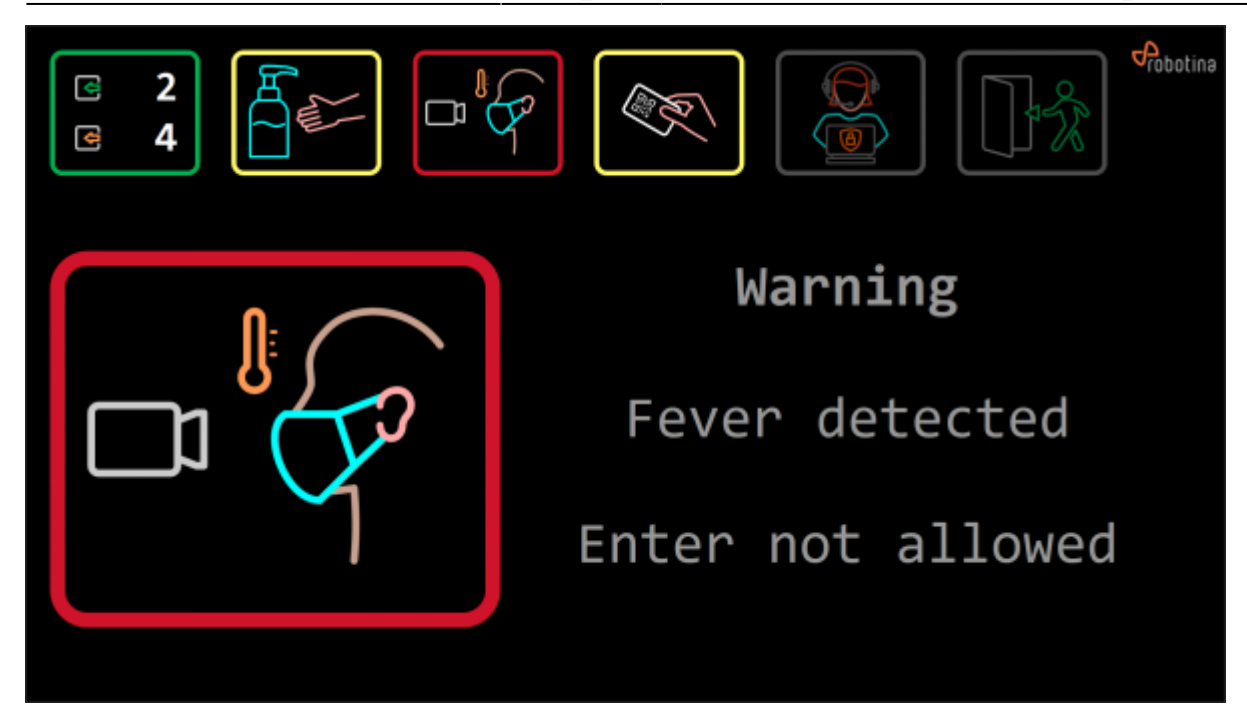

If the required condition is to disinfect hands, the text can be set under "Text - disinfect: ". In the next picture it's set to: "Please disinfect", "hands".

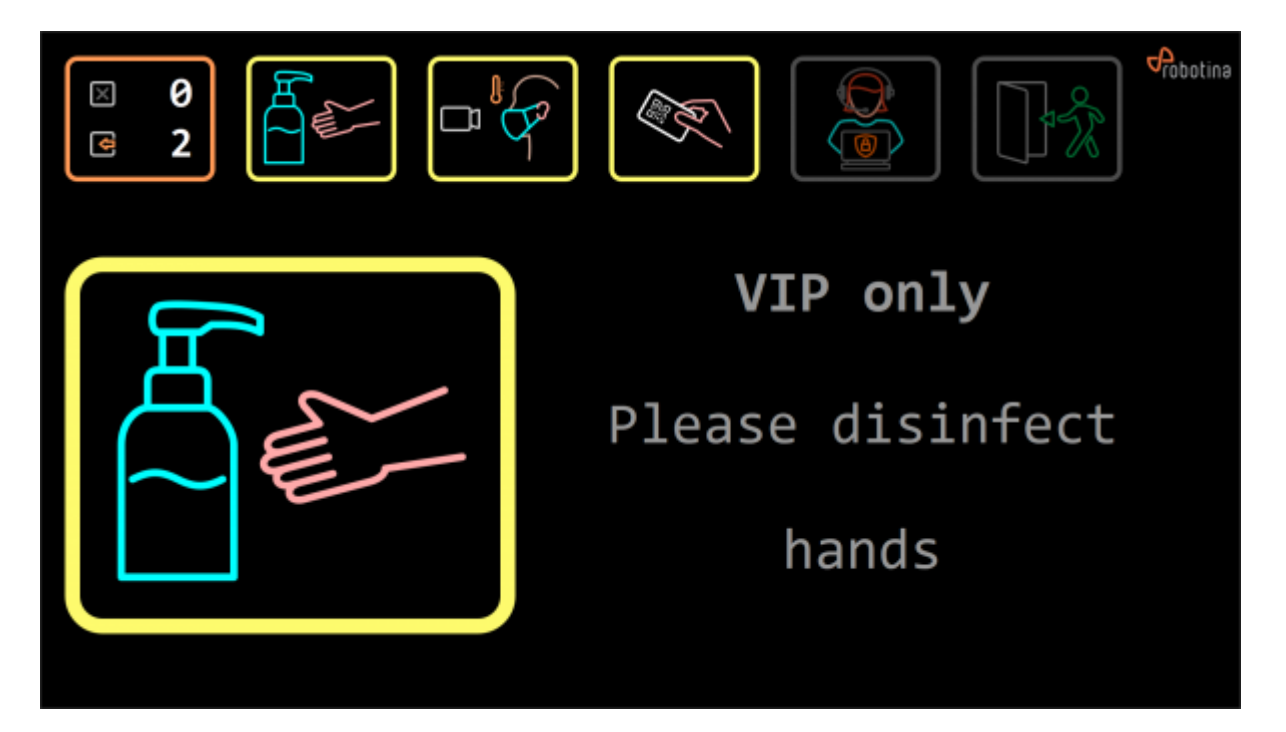

If the required condition is for person to scan his face for mask and to measure temperature the text can be set under "Text - camera: ". In the next picture it's set to "Please look at", "Thermal scanner".

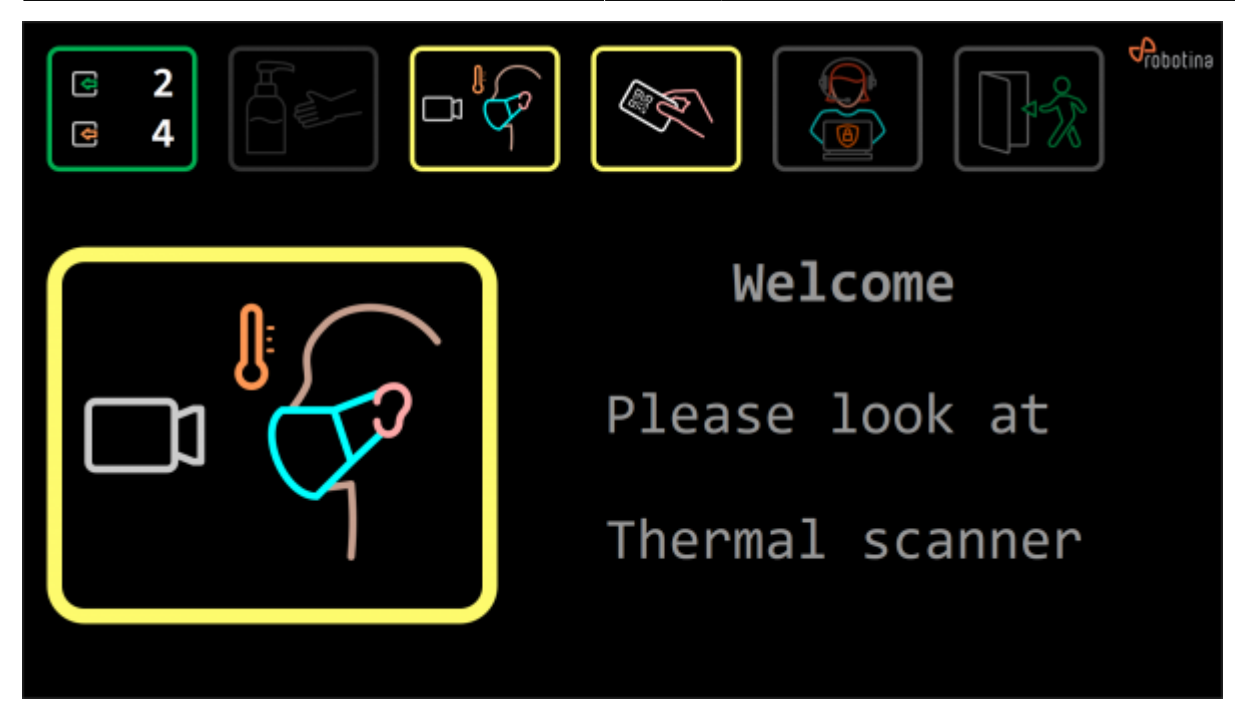

If the required condition is to scan the access code the text can be set under "Text - code: ". In the next picture it's set to "Scan access code", "to enter".

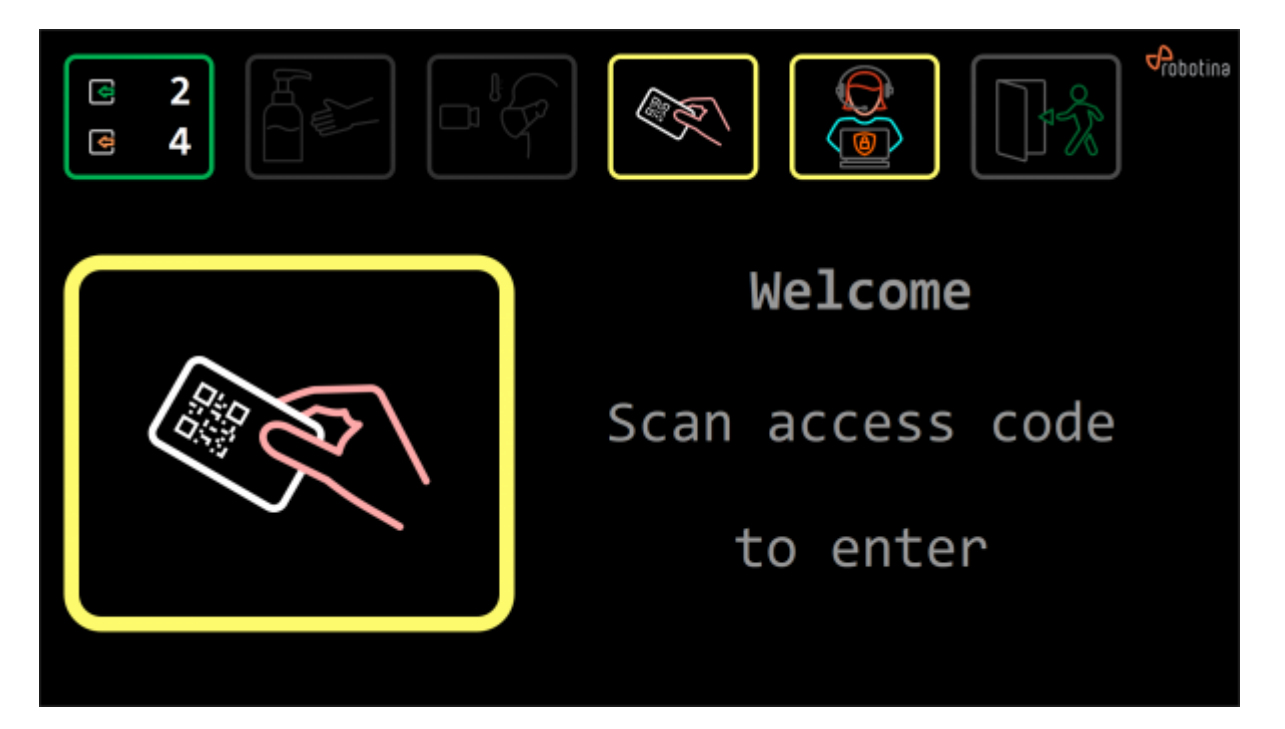

If the receptionist's confirmation is required to enter the text can be set under "Text - confirm: ." In the next picture it's set to "Please wait for", "confirmation".

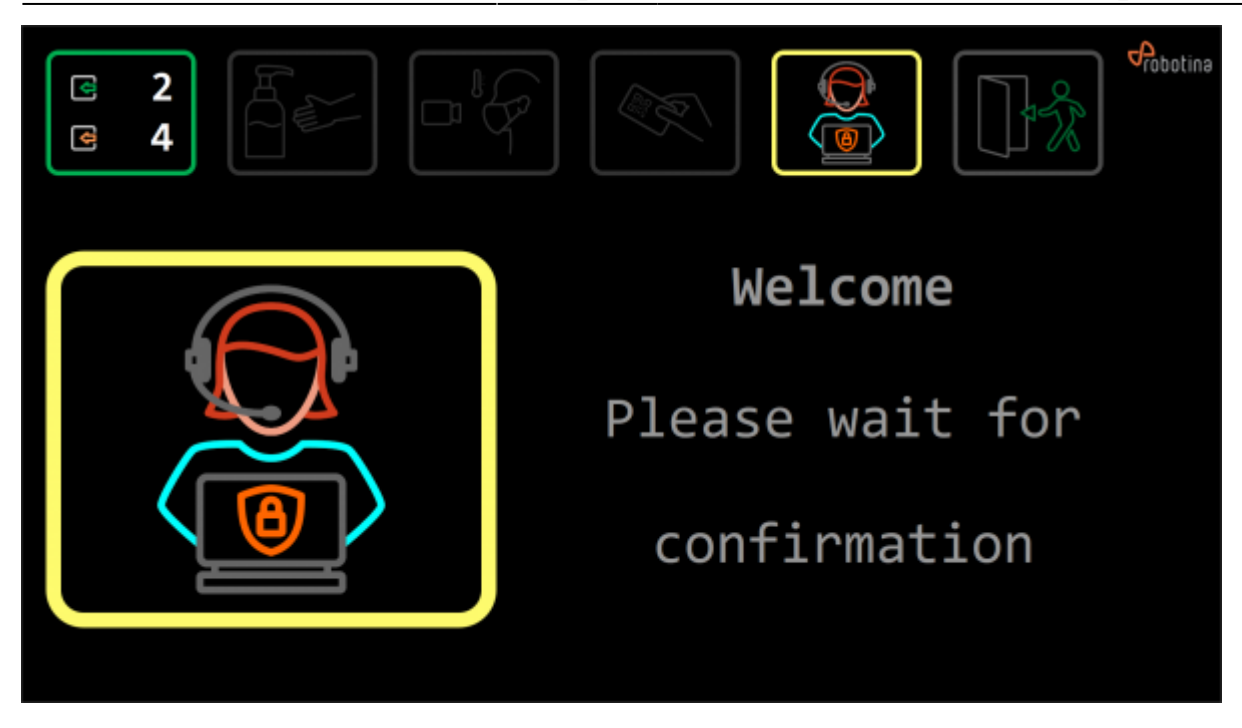

If the person is allowed to enter the text can be set under "Text - enter: ." In the next picture it's set to "Please enter".

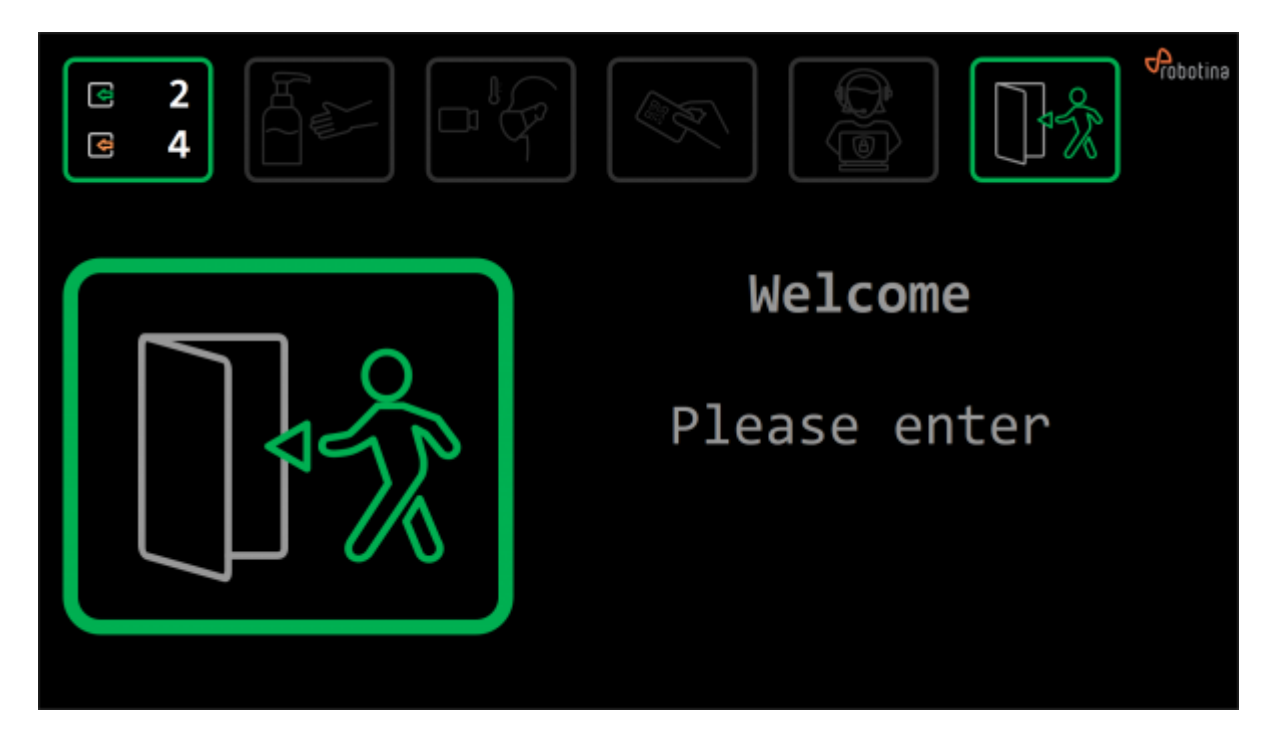

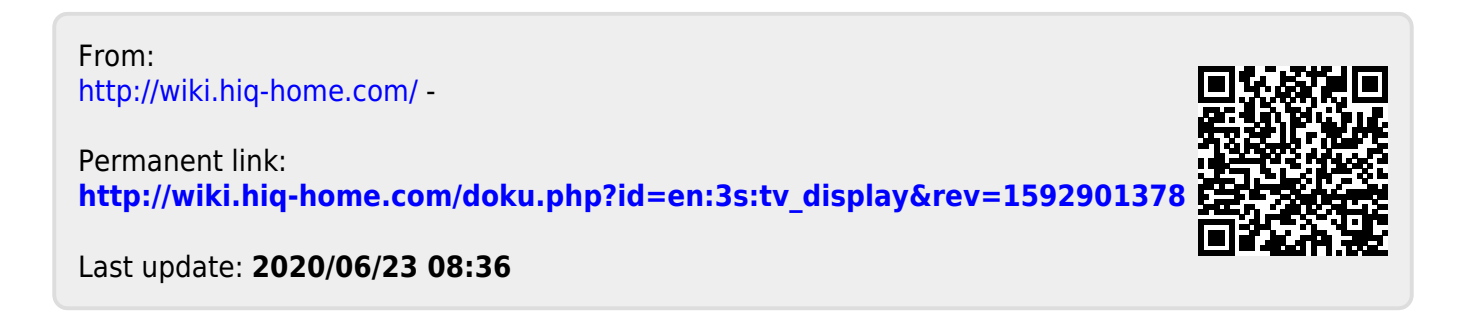